ミールカードご利用の保護者のみなさまへ

# 2023年1月より 利用履歴が 変わります

現在の「大学生協マイページ」のサービスは2022年12月で終了します

# 『univcoopマイポータル』の登録をお願いします

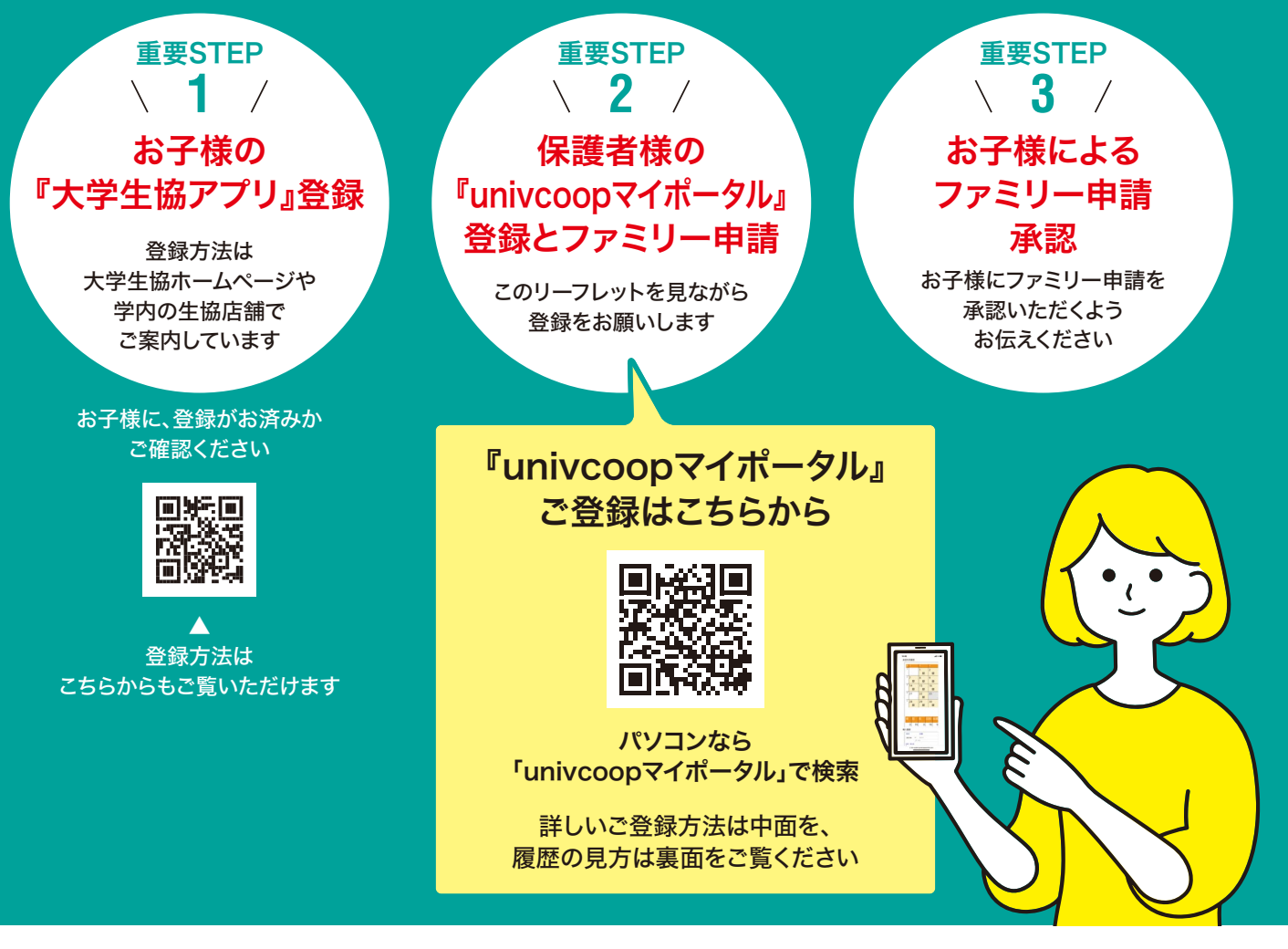

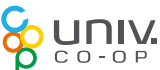

大学生活協同組合·大学生協事業連合

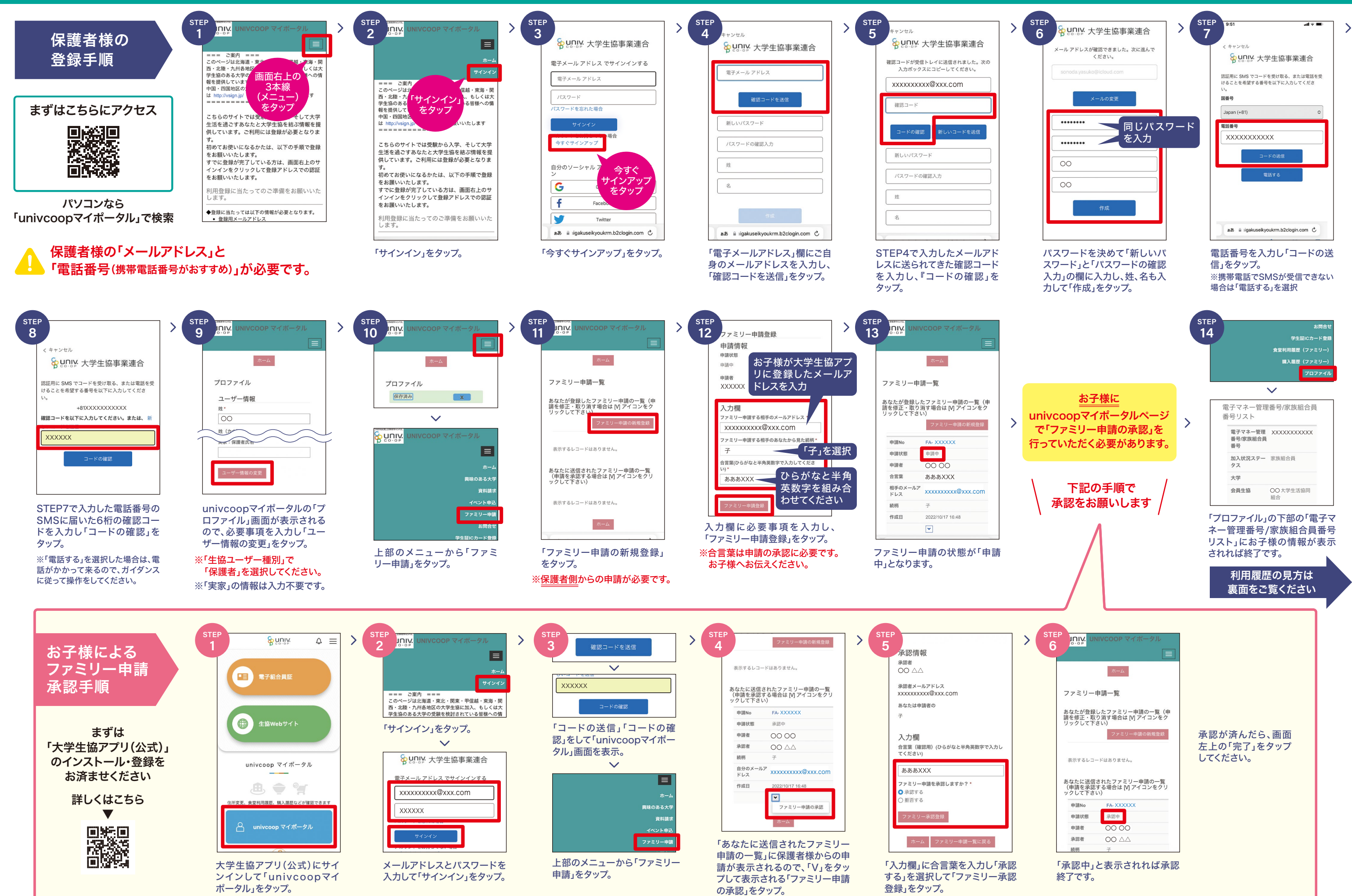

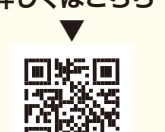

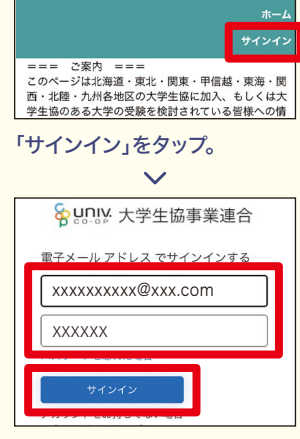

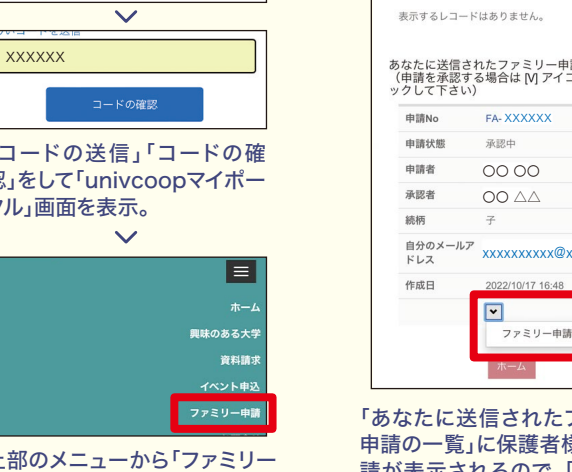

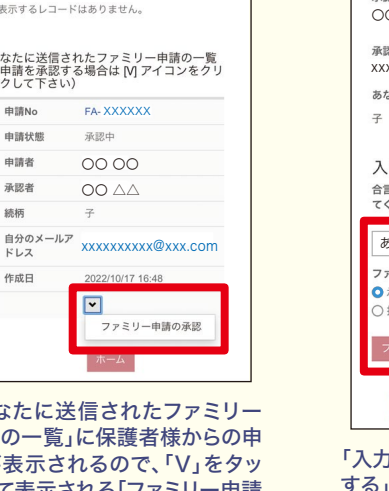

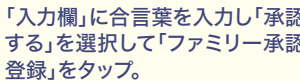

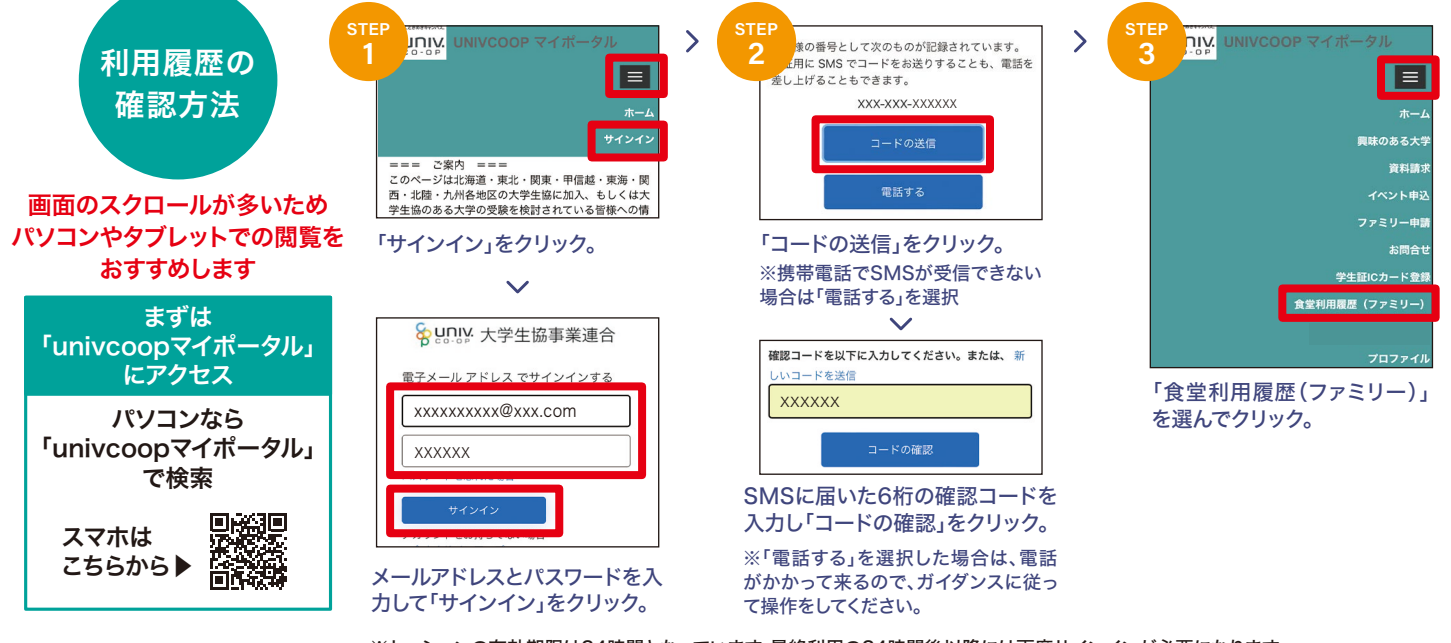

※セッションの有効期限は24時間となっています。最終利用の24時間後以降には再度サインインが必要になります。 ※利用履歴の表示は、ご利用日の翌日〜翌々日の反映となります。

# 食堂利用履歴の見方

# 1 1か月の利用状況を確認できます

朝(~11時)、昼(11時~16時)、夜(16時~)として、ご利用のあった 日に表示しています。

右上のタブをクリックすることで、過去の履歴を遡って確認することが できます。

### 2 当月1か月の利用回数および利用総額の集計結果を 確認できます

3 栄養価等を確認できます

「栄養価等」は、エネルギー量・タンパク質・脂質・炭水化物・食塩相当 量・カルシウム・野菜量・鉄・ビタミンA・ビタミンB1・ビタミンB2・ビタミ ンCの12項目を確認することができます。

「平均値」は、月ごとの1食の利用平均値となっています。 「充足率」は「1食の目安量」に対しての「平均値」の割合となっています。

「1食の目安量」は④のタブでお子様に合ったものを選択してください。

### 4 タブをクリックして性別や身体活動レベルを選ぶと お子様に合った1食の目安量を確認できます

- ▶身体活動レベルI(低い) 生活の大部分を座って過ごし、運動をしていない学生 通学やアルバイトで2時間程度歩いたり、立っての動作をしている
- ▶身体活動レベルⅡ(普通) 通学やアルバイトで2時間程度歩く他に1時間程度は クラブやサークルで運動やアルバイトでよく動く作業をしている
- ▶ 身体活動レベルIII(高い) 頻繁に運動を行う習慣がある、または移動や立っての作業が多い アルバイトに従事している

## 5利用した日時、メニュー、店舗、金額や食事の栄養価等を 個別に確認できます

栄養価が反映されないメニューはメニュー名の前に「※」が付きます。 グラム売りのメニューについては、栄養価は反映されません。

|                                                                                                    |                                                                                                    |                                                                                                    |                                                                          |                                                                                                    |                                                                                                    |                                                                                                    | 2021年0                                                                                                    | 5月 ~                                                                        |                                                                                                    |
|----------------------------------------------------------------------------------------------------|----------------------------------------------------------------------------------------------------|----------------------------------------------------------------------------------------------------|--------------------------------------------------------------------------|----------------------------------------------------------------------------------------------------|----------------------------------------------------------------------------------------------------|----------------------------------------------------------------------------------------------------|----------------------------------------------------------------------------------------------------|-----------------------------------------------------------------------------|----------------------------------------------------------------------------------------------------|
| 迎                                                                                                    | B                                                                                                    | 月                                                                                                    |                                                                          | 火                                                                                                    | 水                                                                                                    | 木                                                                                                    | 金                                                                                                    | ±                                                                           |                                                                                                    |
| 1                                                                                                    | 1                                                                                                    | 2                                                                                                    |                                                                          | 3                                                                                                    | 4                                                                                                    | 5                                                                                                    | 6                                                                                                    | 7                                                                           |                                                                                                    |
|                                                                                                    | î.                                                                                                    |                                                                                                    |                                                                          | 5                                                                                                    |                                                                                                    |                                                                                                    |                                                                                                    |                                                                             |                                                                                                    |
| 2                                                                                                    | 8                                                                                                    | 9                                                                                                    |                                                                          | 10                                                                                                    | 11                                                                                                   | 12                                                                                                    | 13                                                                                                    | 14                                                                          |                                                                                                    |
|                                                                                                    | -                                                                                                    |                                                                                                    |                                                                          |                                                                                                    |                                                                                                    |                                                                                                    | · .                                                                                                    |                                                                             |                                                                                                    |
| 3                                                                                                    | 15                                                                                                    | 16                                                                                                    |                                                                          | 17                                                                                                    | 18                                                                                                   | 19                                                                                                    | 20                                                                                                    | 21                                                                          |                                                                                                    |
|                                                                                                    |                                                                                                    | .朝                                                                                                    |                                                                          | 朝                                                                                                    | 朝夜                                                                                                   | 夏朝                                                                                                    | 朝                                                                                                    |                                                                             |                                                                                                    |
| 4                                                                                                    | 22                                                                                                    | 23                                                                                                    |                                                                          | 24                                                                                                    | 25                                                                                                   | 26                                                                                                    | 27                                                                                                    | 28                                                                          |                                                                                                    |
|                                                                                                    | 朝昼                                                                                                    | 夜朝                                                                                                    | 夜                                                                        | 朝                                                                                                    |                                                                                                    | .朝                                                                                                    |                                                                                                    |                                                                             |                                                                                                    |
| 5                                                                                                    | 29                                                                                                    | 30                                                                                                    |                                                                          | 31                                                                                                    |                                                                                                    |                                                                                                    |                                                                                                    |                                                                             |                                                                                                    |
|                                                                                                    | 朝                                                                                                    |                                                                                                    |                                                                          |                                                                                                    |                                                                                                    |                                                                                                    |                                                                                                    |                                                                             |                                                                                                    |
|                                                                                                    |                                                                                                    |                                                                                                    |                                                                          |                                                                                                    |                                                                                                    |                                                                                                    |                                                                                                    |                                                                             |                                                                                                    |
|                                                                                                    |                                                                                                    |                                                                                                    |                                                                          |                                                                                                    |                                                                                                    |                                                                                                    |                                                                                                    |                                                                             |                                                                                                    |
| 朝                                                                                                    | 昼                                                                                                    | 夜                                                                                                    |                                                                          | 数 総                                                                                                    | 額                                                                                                    |                                                                                                    |                                                                                                    |                                                                             |                                                                                                    |
|                                                                                                    |                                                                                                    |                                                                                                    |                                                                          |                                                                                                    |                                                                                                    |                                                                                                    |                                                                                                    |                                                                             |                                                                                                    |
| 1                                                                                                    | 16                                                                                                    | 1                                                                                                    | 4                                                                        | 21                                                                                                    | 9,419                                                                                                |                                                                                                    |                                                                                                    |                                                                             |                                                                                                    |
|                                                                                                    |                                                                                                    |                                                                                                    |                                                                          |                                                                                                    |                                                                                                    |                                                                                                    |                                                                                                    |                                                                             |                                                                                                    |
| 栄主                                                                                                    | 廣価                                                                                                    |                                                                                                    | 平均                                                                       | 9値 1                                                                                                    | 食の目安量                                                                                                | 充足率                                                                                                    |                                                                                                    |                                                                             |                                                                                                    |
| A                                                                                                    | ネル.ギー                                                                                                    | -景(kcal                                                                                                    |                                                                          | 28 72                                                                                                    | 750.00                                                                                               |                                                                                                    | 85%                                                                                                    | 女性                                                                          |                                                                                                    |
| エイルキー量(kcal)                                                                                                    |                                                                                                    |                                                                                                    |                                                                          | 23.08                                                                                                    | 24.00                                                                                                |                                                                                                    | 96%                                                                                                    | 身体活動し                                                                       | ベル                                                                                                    |
| 脂                                                                                                    | 뙟(g)                                                                                                    | -(9)                                                                                                    |                                                                          | 12.81                                                                                                    | 23.00                                                                                                |                                                                                                    | 56%                                                                                                    | 」(並通)                                                                       |                                                                                                    |
| 炭水化物(g)                                                                                                    |                                                                                                    |                                                                                                    | 1                                                                        | 103.05                                                                                                    | 111.00                                                                                               |                                                                                                    | 93%                                                                                                    | 11 (自地)                                                                     |                                                                                                    |
| 食均                                                                                                    | 复相当量                                                                                                    | ī (g)                                                                                                    |                                                                          | 3.59                                                                                                    | 2.40                                                                                                 |                                                                                                    | 150%                                                                                                    |                                                                             |                                                                                                    |
| カルシウム(mg)                                                                                                    |                                                                                                    |                                                                                                    |                                                                          | 23.99                                                                                                    | 244.00                                                                                               |                                                                                                    | 10%                                                                                                    |                                                                             |                                                                                                    |
| 野菜量(g)                                                                                                    |                                                                                                    | _                                                                                                    | 0.00                                                                     | 130.00                                                                                                    |                                                                                                    | 0%                                                                                                    |                                                                                                    |                                                                             |                                                                                                    |
| 天()                                                                                                    | mg)<br>タミンA                                                                                                    | 鉄(mg)                                                                                                    |                                                                          | 0.72                                                                                                    | 5.50                                                                                                 |                                                                                                    | 1970                                                                                                    |                                                                             |                                                                                                    |
| ビ                                                                                                    | ビタミンA(µgRAE)                                                                                                    |                                                                                                    |                                                                          | 43 471                                                                                                    | 244.00                                                                                               |                                                                                                    | 18%                                                                                                    |                                                                             |                                                                                                    |
| ビ                                                                                                    | タミンB                                                                                                    | (µgRAE)<br>81(mg)                                                                                                    |                                                                          | 0.13                                                                                                    | 244.00                                                                                               |                                                                                                    | 18%<br>33%                                                                                                    |                                                                             |                                                                                                    |
| ビタミンC(mg)                                                                                                    |                                                                                                    |                                                                                                    |                                                                          | 43.47<br>0.13<br>0.14                                                                                                    | 244.00<br>0.4<br>0.4                                                                                 |                                                                                                    | 18%<br>33%<br>31%                                                                                                    |                                                                             |                                                                                                    |
| ビ                                                                                                    | タミンB<br>タミンB<br>タミンC                                                                                                    | (µgRAE)<br>81(mg)<br>82(mg)<br>C(mg)                                                                                                    |                                                                          | 43.47<br>0.13<br>0.14<br>15.00                                                                                                    | 244.00<br>0.4<br>0.4<br>38.00                                                                        | 0         1           1         1           5         1           0         1                                                                                                    | 18%<br>33%<br>31%<br>39%                                                                                                    |                                                                             |                                                                                                    |
| ビ                                                                                                    | タミンB<br>タミンB<br>タミンC                                                                                                    | (µgRAE)<br>81(mg)<br>82(mg)<br>2(mg)                                                                                                    |                                                                          | 43.47<br>0.13<br>0.14<br>15.00                                                                                                    | 244.00<br>0.4<br>0.4!<br>38.00                                                                       | 0<br>1<br>5<br>0                                                                                                    | 18%<br>33%<br>31%<br>39%                                                                                                    |                                                                             |                                                                                                    |
| ビ!<br>利用                                                                                                    | タミンB<br>タミンB<br>タミンC<br>月日時                                                                                                    | A(µgRAE)<br>31(mg)<br>32(mg)<br>C(mg)<br>メニュー                                                                                                    |                                                                          | 43.47<br>0.13<br>0.14<br>15.00                                                                                                    | 244.00<br>0.4<br>0.4<br>38.00                                                                        |                                                                                                    | 18%<br>33%<br>31%<br>39%                                                                                                    | たんぱく質                                                                       | 脂質                                                                                                    |
| ビ!<br>利用                                                                                                    | タミンB<br>タミンB<br>タミンC<br>月日時                                                                                                    | а(µgкАе)<br>81(mg)<br>82(mg)<br>С(mg)<br>Х=ц-                                                                                                    | -                                                                        | 43.47<br>0.13<br>0.14<br>15.00<br>店舗                                                                                                    | 244.00<br>0.4<br>0.4<br>38.00                                                                        | )<br>・<br>・<br>・<br>・<br>・<br>・<br>・<br>・<br>・<br>・<br>・<br>・<br>・                                                                                                    | 18%<br>33%<br>31%<br>39%<br>炭水化物<br>(g)                                                                                          | たんぱく質<br>(g)                                                                | 脂質<br>(g)                                                                                                    |
| ビハ<br>利用<br>02:34<br>2021                                                                                                    | タミンB<br>タミンB<br>タミンC<br>月日時<br>4<br>1/08/23                                                                                                    | A(µgRAE)<br>31(mg)<br>32(mg)<br>C(mg)<br>メニュー                                                                                                    | -                                                                        | 43.47<br>0.13<br>0.14<br>15.00<br>店舗<br>合S<br>京大時計                                                                                                    | 244.00<br>0.4<br>38.00<br>金額                                                                         | 2011日<br>2011日<br>2011日 | 18%<br>33%<br>31%<br>39%<br>炭水化物<br>(g)                                                                                          | たんぱく質<br>(g)<br>15                                                          | 脂質<br>(g)<br>3 17.7                                                                                                    |
| ビク<br>利用<br>02:34<br>2021<br>22:59<br>2021                                                                                                    | タミンB<br>タミンB<br>タミンC<br>目日時<br>4<br>1/08/23<br>9                                                                                                    | 3(山gRAE)<br>32(mg)<br>52(mg)<br>こ(mg)<br>メニュー                                                                                                    |                                                                          | 43.47<br>0.13<br>0.14<br>15.00<br>店舗<br>台S<br>京大時計<br>台S                                                                                                    | 244.00<br>0.4<br>38.00<br>金額<br>451                                                                  | 2)<br>3)<br>3)<br>1)<br>1)<br>3)<br>1)<br>3)<br>1)<br>1)<br>1)<br>1)<br>1)<br>1)<br>1)<br>1)<br>1)<br>1                                                                                                    | 18%<br>33%<br>31%<br>39%<br>(g)<br>62.2                                                                                          | たんぱく質<br>(g)<br>15.:                                                        | 脂質<br>(g)<br>3 17.73                                                                                                    |
| ビハ<br>利用<br>02:34<br>2021<br>22:59<br>2021<br>02:34                                                                                                    | タミンB<br>タミンB<br>タミンC<br>月日時<br>4<br>1/08/23<br>9<br>1/08/23<br>4                                                                                                    | ((µgRAE)<br>第1(mg)<br>第2(mg)<br>第2(mg)<br>メニュー<br>ミニカリヘルシー弁<br>ミニカリヘルシー弁                                                                                                    |                                                                          | 43.47<br>0.13<br>0.14<br>15.00<br>店舗<br>台S<br>京大時計<br>台S                                                                                                    | 244.00<br>0.4<br>38.00<br>余額<br>451<br>451                                                           | 2)<br>1<br>2<br>3<br>1<br>1<br>1<br>1<br>1<br>1<br>1<br>1<br>1<br>1<br>1<br>1<br>1                                                                                                    | 18%<br>33%<br>31%<br>39%<br>(g)<br>62.2<br>62.2                                                                                  | たんぱく質<br>(g)<br>15.:                                                        | 脂質<br>(g)<br>3 17.73<br>3 17.73                                                                                                    |
| ビ<br>利用<br>02:34<br>2021<br>22:59<br>2021<br>02:34<br>2021<br>02:34<br>2021<br>02:34                                                                                                    | タミンB<br>タミンB<br>タミンC<br>日日時<br>4<br>1/08/23<br>9<br>1/08/23<br>4<br>1/08/23<br>4                                                                                               | ((山宮RAE)<br>第1(mg)<br>第2(mg)<br>第2                                                                                                    |                                                                          | 43.47<br>0.13<br>0.14<br>15.00<br>后舖<br>后<br>京大時計<br>台S<br>京大時計<br>台S                                                                                                    | 244.00<br>0.4 <sup>1</sup><br>38.00<br>金額<br>451<br>451                                              | 2)<br>3)<br>エネルギー<br>(kcal)<br>482<br>482<br>482                                                                                                    | 18%<br>33%<br>31%<br>39%<br>(g)<br>62.2<br>62.2<br>62.2                                                                          | たんぱく質<br>(g)<br>15.:<br>15.:                                                | 脂質<br>(g)<br>3 17.73<br>3 17.73<br>3 17.73                                                                                                    |
| ビイ<br>利用<br>02:34<br>2021<br>2021<br>2021<br>2021<br>2021<br>00:34<br>2021<br>16:32<br>2021                                                                                                    | タミンB<br>タミンB<br>タミンC<br>日日時<br>4<br>1/08/23<br>4<br>1/08/23<br>4<br>1/08/23<br>2                                                                                               | ((µgRAE)<br>31 (mg)<br>52 (mg)<br>こ(mg)<br>こ(mg)<br>ここかりへおッチョ<br>ここかりへおッチョ<br>ここかりへおッチョ<br>ここかりへおッチョ<br>ここかりへおッチョ<br>ここかりへおッチョ                                                                                                    | -<br>当<br>当<br>志ん井                                                       | 43.47<br>0.13<br>0.14<br>15.00<br>店舗<br>台S<br>京大時計<br>台S<br>京大時計<br>台S<br>京大時計<br>台S<br>京大時計                                                                                                    | 244.00<br>0.4<br>38.00<br>金額<br>451<br>451<br>451<br>545                                             | 2<br>2<br>2<br>3<br>3<br>4<br>4<br>4<br>4<br>8<br>4<br>8<br>9<br>1<br>1<br>1<br>1<br>1<br>1<br>1<br>1<br>1<br>1                                                                                                    | 18%<br>33%<br>31%<br>39%<br>度水化物<br>(g)<br>62.2<br>62.2<br>62.2<br>139.3                                                         | たんぱく質<br>(g)<br>15.:<br>15.:<br>15.:<br>26.:                                | <b>脂質</b><br>(g)<br>3 17.73<br>3 17.73<br>3 17.73<br>2 22.43                                                                                                    |
| ビイ<br>利用<br>02:3-2<br>2021<br>22:55<br>2021<br>02:3-2<br>2021<br>00:3-2<br>2021<br>16:32<br>2021<br>16:32<br>2021                                                                                                    | タミンB<br>タミンB<br>タミンC<br>日日時<br>4<br>1/08/23<br>4<br>1/08/23<br>4<br>1/08/23<br>4<br>1/08/23<br>2                                                                               | (山頂RAE)<br>31 (mg)<br>52 (mg)<br>52 (mg)<br>53 (mg)<br>53 (mg)                                                                                                    | 当<br>当<br>:当<br>:沙-ス/ライス                                                 | 43.47       0.13       0.14       15.00       店舗       台S       京大時計       台S       京大時計       台S       京大時計       台S       京大時計       台S       京大時計       台S       京大時計       台S       京大時計       台S       京大時計       台S       京大時計       台S       京大時計                                                                                                    | 244.00<br>0.4:<br>38.00<br>2451<br>451<br>451<br>545<br>545                                          | 2<br>3<br>3<br>1<br>ボネリレギーー<br>(kcal)<br>482<br>482<br>482<br>891<br>766                                                                                                    | 18%<br>33%<br>31%<br>39%<br>度次化比物<br>(g)<br>62.2<br>62.2<br>62.2<br>62.2<br>139.3<br>114.1                                       | たんぱく輝<br>(g)<br>15::<br>15::<br>15::<br>26::<br>28::                        | 階質<br>(g)<br>3 17.73<br>3 17.73<br>3 17.73<br>3 17.73<br>2 22.43<br>2 19.83                                                                                                    |
| ビイ<br>利用<br>02:34<br>2021<br>22:55<br>2021<br>02:34<br>2021<br>00:34<br>2021<br>16:32<br>2021<br>13:19<br>2021                                                                                                    | タミンB<br>タミンC<br>日日時<br>4<br>1/08/23<br>9<br>1/08/23<br>4<br>1/08/23<br>4<br>1/08/23<br>2<br>1/08/22<br>2                                                                       | (山(山(RAE))<br>31 (mg)<br>32 (mg)<br>2 (mg)<br>2 (mg)<br>2 (mg)<br>3 (mg)<br>3 (m | 当<br>当<br>:当<br>:うれん井<br>い)-ス/54ス<br>パをんび                                | 43.47           0.13           0.14           15.00           店舗           台S           京大時計           台S           京大時計                                                                                                    | 244.00<br>0.4<br>38.00<br>244.01<br>38.00<br>451<br>451<br>451<br>451<br>451<br>545<br>453<br>303    | 2<br>3<br>3<br>3<br>3<br>3<br>3<br>3<br>3<br>3<br>3<br>3<br>3<br>4<br>82<br>4<br>82<br>4<br>82<br>4<br>82<br>891<br>7<br>7<br>6<br>3<br>891                                                                                                    | 18%<br>33%<br>31%<br>39%<br>度次化比物<br>(g)<br>62.2<br>62.2<br>62.2<br>62.2<br>62.2<br>139.3<br>114.1<br>84.5                       | たんはく質<br>(g)<br>15::<br>15:<br>15:<br>26:<br>28:<br>28:                     | 相資<br>(g)<br>3 17.73<br>3 17.73<br>3 17.73<br>3 17.73<br>2 22.43<br>2 19.83<br>7 2.00                                                                                                |
| ビノ<br>マンジョン<br>マンジョン<br>マン<br>マン<br>マン<br>マン<br>マン<br>マン<br>マン<br>マン<br>マン<br>マ | タミンB<br>タミンC<br>日日時<br>4<br>1/08/23<br>9<br>1/08/23<br>4<br>1/08/23<br>4<br>1/08/22<br>9<br>1/08/22<br>9<br>1/08/22<br>9                                                       | (山頂RAE)<br>31(mg)<br>32(mg)<br>32(mg)<br>(mg)<br>(mg)<br>システレート<br>シスタットレッチ<br>をはかくレッチ<br>をはかくレッチ<br>をはかくしょう<br>のし、<br>の<br>の<br>と、<br>の<br>の<br>し、<br>の<br>の<br>の<br>の<br>の<br>の<br>の<br>の<br>の<br>の<br>の<br>の<br>の<br>の<br>の<br>の                                                                                                    | 当<br>当<br>当<br>ジャンパイス<br>ジャンパイス                                          | 43.47         0.13         0.13         0.14           0.14         15.00             15.00              信告         京大時計              信告         京大時計               原         京大時計                                                                                                    | 244.00<br>0.4<br>38.00<br>金額<br>451<br>451<br>451<br>451<br>545<br>453<br>303                        | 2                                                                                                    | 18%<br>33%<br>31%<br>39%<br>(g)<br>62.2<br>62.2<br>62.2<br>62.2<br>62.2<br>139.3<br>114.1<br>84.5                                | たんはく質<br>(g)<br>15::<br>15::<br>15::<br>26::<br>28::<br>28::<br>8::         | 間質<br>(g)<br>3 17.7.<br>3 17.7.<br>3 17.7.<br>2 22.4.<br>2 19.8.<br>7 2.00<br>7 17.4                                                                                                 |
| ビイ                                                                                                    | タミンB<br>タミンC<br>ワシンC<br>ワシンC<br>ワシンC<br>ワシンC<br>ワシンC<br>ワシンC<br>ワシンC<br>ワシ                                                                                                    | (山原RAE)<br>31(mg)<br>32(mg)<br>32(mg)<br>(mg)<br>(mg)<br>シスコー<br>シスタットレッチ<br>シスタットレッチ<br>をはかくレッチ<br>をはかくレッチ<br>をはかくレッチ<br>をはかくレッチ<br>をはかくレッチ<br>をはかくレッチ<br>をはかくしょう<br>(加速)<br>(加速)<br>(加速)<br>(加速)<br>(加速)<br>(加速)<br>(加速)<br>(加速)                                                                                                    |                                                                          | 43.47         0.13         0.13         0.14         15.00         15.00         15.00         15.00         15.00         15.00         15.00         15.00         15.00         15.00         15.00         15.00         15.00         15.00         15.00         15.00         15.00         15.00         15.00         15.00         15.00         15.00         15.00         15.00         15.00         15.00         15.00         15.00         15.00         15.00         15.00         15.00         15.00         15.00         15.00         15.00         15.00         15.00         15.00         15.00         15.00         15.00         15.00         15.00         15.00         15.00         15.00         15.00         15.00         15.00         15.00         15.00         15.00         15.00         15.00         15.00         15.00         15.00         15.00         15.00         15.00         15.00         15.00         15.00         15.00         15.00         15.00         15.00         15.00         15.00         15.00         15.00         15.00         15.00         15.00         15.00         15.00         15.00         15.00         15.00         15.00         15.00         15.00         15.00 | 244.00<br>0.43<br>38.00<br>451<br>451<br>451<br>451<br>545<br>545<br>453<br>303<br>451               | 2                                                                                                    | 18%<br>33%<br>31%<br>39%<br>(g)<br>62.2<br>62.2<br>62.2<br>62.2<br>62.2<br>139.3<br>1114.1<br>84.5<br>62.9                       | たんしばく質<br>(g)<br>15::<br>15:<br>15:<br>26:<br>28:<br>8:<br>14:              | <ul> <li> 脂質 (g) </li> <li> 3 17.73 </li> <li> 3 17.73 </li> <li> 3 17.73 </li> <li> 3 17.73 </li> <li> 3 17.73 </li> <li> 3 17.73 </li> <li> 3 17.73 </li> <li> 4 17.74 </li> </ul> |
| ビイ                                                                                                    | タミンB<br>タミンC<br>タミンC<br>タミンC<br>タリンC<br>(708/23<br>4<br>4<br>(708/23<br>4<br>4<br>(708/23<br>4<br>(708/22<br>9<br>9<br>(708/22<br>9<br>9<br>(708/22<br>4<br>4<br>(708/22<br>9) | (山田RAE)<br>31(mg)<br>32(mg)<br>32(mg)<br>メニュー<br>このかいっチョ<br>高速がかいっチョ<br>高速がかいっチョ<br>高速がかいっチョ<br>高速がないっチョ<br>たかかいっチョ<br>たかかいっチョ<br>このかいっチョ<br>このかった<br>のののののののののののののののののののののののののののののののののののの                                                                                                    | <ul> <li>当当</li> <li>当</li> <li>法の人并</li> <li>パきんび</li> <li>当</li> </ul> | 43.47           0.13           0.14           15.00           自告           京京           京京           京京赤崎訂           台S           京京赤崎訂           台S           京大徳訂           京大市町           食業           京大市町           食業           京大市町           会当           京大市町           会当           京大市町                                                                                                    | 244.00<br>0.43<br>38.00<br>451<br>451<br>451<br>451<br>451<br>545<br>545<br>303<br>453<br>303<br>451 | 2<br>2<br>2<br>2<br>2<br>482<br>482<br>482<br>482<br>482                                                                                                    | 18%<br>33%<br>31%<br>39%<br><u>炭米化物</u><br>(g)<br>62.2<br>62.2<br>62.2<br>62.2<br>62.2<br>139.3<br>114.1<br>84.5<br>62.9<br>62.9 | たんぱく質<br>(g)<br>155:<br>155:<br>155:<br>266:<br>286:<br>88:<br>144:<br>144: | 胎質<br>(g)<br>3 17.73<br>3 17.73<br>3 17.73<br>3 17.73<br>2 22.43<br>2 19.83<br>7 2.00<br>7 17.44<br>7 17.44                                                                          |